#### ORIENTAÇÃO PARA GERAÇÃO DE DAE - REGISTRO **DE ESTABELECIMENTO - AGROTÓXICO**

### Passo 1: Acesso

Para gerar o Documento de Arrecadação avulso para pagamento de documentos de arrecadação - DAE, acesse o portal de serviços do Sistema SIGEAGRO 2.0 no site da Agência de Defesa Agropecuária do Estado do Pará – Adepará https://dae.sigeagro.adepara.pa.gov.br/dae

| ÷ C | 🗱 sigeagroadeparapa.gov.br                                                                                                    |                                                                                                    | 🖈 🖸   🛓 🜘 Confirme sus idential                                                                                       |  |  |
|-----|----------------------------------------------------------------------------------------------------|----------------------------------------------------------------------------------------------------|----------------------------------------------------------------------------------------------------|--|--|
|     | GOVERNO DO ESTADO DO PARÁ<br>AGÊNCIA DE DEFESA AGROPECUÁRIA DO PARÁ                                                                                                    | Inicio Informações Manuais Sistemas Con                                                                            |                                                                                                    |  |  |
|     | Sistemas                                                                                                    |                                                                                                    |                                                                                                    |  |  |
|     |                                                                                                    |                                                                                                    |                                                                                                    |  |  |
|     | 2.0                                                                                                    |                                                                                                    | DAE                                                                                                    |  |  |
|     | SIGEAGRO 2.0                                                                                                    |                                                                                                    |                                                                                                    |  |  |
|     | Ferramenta de gestão agropecuária<br>desenvelvida pela ADEPARA valtada para e<br>trabatino de defesa e integação animal e<br>vegetal, permitinda um maior controle das<br>athridades executadas pela Agência e setor<br>agroprodutivo. | SIGEAGRO                                                                                                    | DAE AVULSO                                                                                                    |  |  |
|     |                                                                                                    | Ferramenta de gestão agropecuária para<br>consulta à Agência de Defesa Agropecuária<br>do Estado do Pará - ADEPARA | Geração de Documentos de Arrecadação<br>Estadual para pagamento de serviços de<br>defesa e inspeção animal e vegetal. |  |  |
|     |                                                                                                    |                                                                                                    | Ativar o Windows<br>Acesse Configurações para ativar o Window                                                         |  |  |

#### Gerência de Agrotóxico Tv. Estrella, 1184- 2º andar -Pedreira - Belém

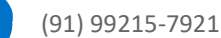

registroagrotoxico@adepara.pa.gov.br

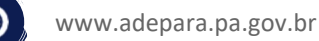

## Passo 2: Preenchimento

No módulo Geração de Documento de Arrecadação Avulso, preencha o formulário apresentado na tela com a taxa de código 1294-DEFESA VEGETAL, informações do REQUERENTE/REVENDA/PRESTADOR e a quantidade de UPF.

| - anaphysion and a physician               |                      |                                             |     | dae.sigeages.adepara.pa.gov.t | br/Vae          |                      |                    | <b>☆</b> 1 |
|--------------------------------------------|----------------------|---------------------------------------------|-----|-------------------------------|-----------------|----------------------|--------------------|------------|
| Geração de Documentos de Arrecade          |                      | Geração de Documentos de Arrecadação Avulso |     |                               |                 |                      |                    |            |
| Taxas da ADEPARÀ *                         | _ /                  |                                             | - 1 | Taxas do ACEPARA *            |                 |                      |                    |            |
| Selecione                                  | ~                    |                                             |     |                               |                 |                      |                    |            |
| Selecione                                  | /                    |                                             |     | Jeeuwe                        |                 | /                    |                    |            |
| 1293 - INSPEÇÃO VEGETAL                    |                      |                                             |     |                               |                 |                      |                    |            |
| 1294 - DEFESA VEGETAL                      | Valor em Reals *     | Data de Vencimento                          |     | Volor Indexedo *              | Ouertidare *    | Valor en Resis *     | Data de Vencimento |            |
| 1295 - DEFESA ANIMAL                       |                      | 03/03/2025                                  |     |                               |                 |                      |                    |            |
| 1290 - INSPOSING ARRIVAL                   |                      |                                             |     | · · · · · ·                   |                 |                      | 03/03/20/25        |            |
|                                            | Nome do Sacado *     |                                             |     | CPF/CNPJ do Sacado *          |                 | Nome do Sacado *     |                    |            |
|                                            |                      |                                             |     |                               |                 |                      |                    |            |
| Enderson & ortado da BV3 / CEB do Escado 1 | Enderson de Sanada V |                                             |     |                               |                 |                      |                    |            |
| OSim With                                  | Diverto de Sacato    |                                             |     | Endereco é estado do PA?      | CEP do Sacado * | Endereco do Sacado * |                    |            |
| 0000 0000                                  |                      |                                             |     | O Sim Não                     |                 |                      |                    |            |
| Rairro do Sacado *                         | Municipio de Sacado* |                                             |     |                               |                 |                      |                    |            |
|                                            |                      |                                             |     | Baimo do Sacado *             |                 | Municipio do Sacado* |                    |            |
|                                            |                      |                                             |     |                               |                 |                      |                    |            |
| Perferincia                                |                      |                                             |     |                               |                 |                      |                    |            |
|                                            |                      |                                             |     | Referència                    |                 |                      |                    |            |
|                                            |                      |                                             |     |                               |                 |                      |                    |            |
|                                            |                      |                                             |     |                               |                 |                      |                    |            |
|                                            |                      |                                             |     |                               |                 |                      |                    |            |
|                                            |                      |                                             |     |                               |                 |                      |                    |            |
|                                            |                      |                                             |     |                               |                 |                      |                    |            |

Para REGISTRO DE ESTABELECIMENTO: 50 UPF Para RENOVAÇÃO DE REGISTRO DE ESTABELECIMENTO: 30 UPF Para ALTERAÇÃO DE REGISTRO:25 UPF Para Emissão de LAUDO DE VISTORIA: 20 UPF

## Passo 3: Geração de DAE

Após preenchidos esses dados, clique em **GERAR**, ao final do formulário e uma nova aba abrirá com o Documento de Arrecadação Estadual - DAE para visualização (como exemplo abaixo), o qual pode ser impresso ou realizado *download*. O pagamento pode ser efetuado em qualquer instituição bancária.

**Importante**: Inabilite o bloqueador de *pop-up* no seu navegador, isso impede a abertura do documento.

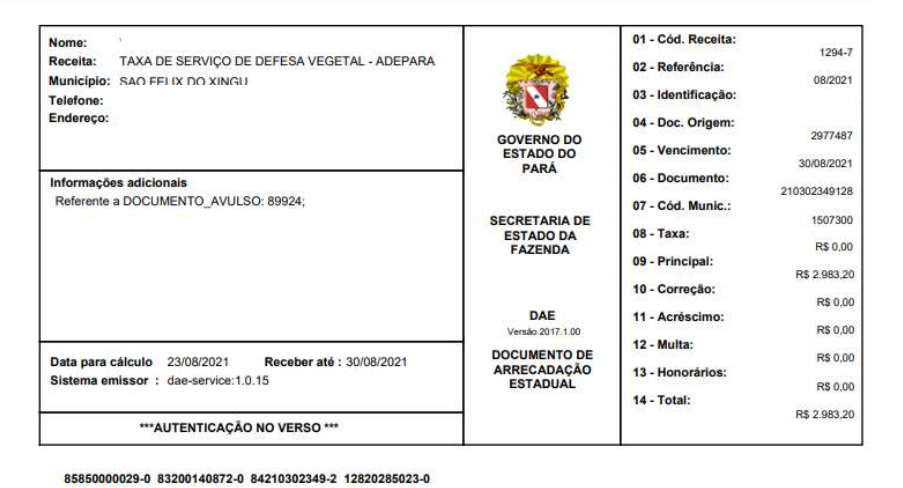

# Passo 3: Comprovante de pagamento

Pagando o DAE, anexe o comprovante de pagamento a cópia deste documento para a equipe de Registro na Gerência de Agrotóxico - registroagrotoxico@adepara.pa.gov.br.

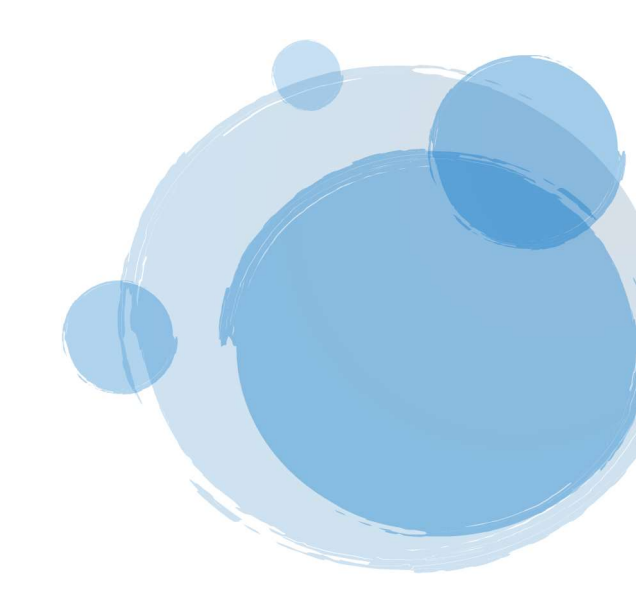